# 哈工大 APP 用户注册与安装指南

文档版本 04

发布日期 2022-02-20

哈尔滨工业大学网络安全和信息化办公室 哈尔滨工业大学网络与信息中心

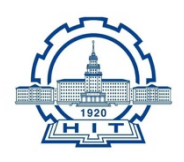

文档版本 04 (2022-02-20)

# 目 录

| 目录             | 2  |
|----------------|----|
| 1 概 述          | 3  |
| 2 注册与安装        | 4  |
| 2.1 用户注册       | 4  |
| 2.2 移动客户端下载与安装 | 6  |
| 2.3 移动客户端登录    | 9  |
| 2.4 电脑客户端下载与安装 | 11 |
| 2.5 电脑客户端登录    | 12 |

"哈工大 APP"是一款专为我校师生打造的数字化办公协作平台,为我校信息化服务 提供场景化协作能力。其基于华为云 WeLink 平台进行专属定制改造,集校园通讯录、即 时通讯、音视频会议、电子邮件、新闻资讯、业务应用等为一体。平台移动端支持 iOS、 Android 系统,电脑端支持 Windows、MAC 系统,以高质量服务师生为目标,以数字化 资源内容为支撑,以在线协同办公为重点,是校内用户获取校园信息服务的"掌上门 户"。

了解更多信息,请前往"哈工大 APP"官方网站:https://app.hit.edu.cn

哈工大 APP 从即日起开放用户注册, 校内用户使用哈工大 APP 需经过三个步骤:

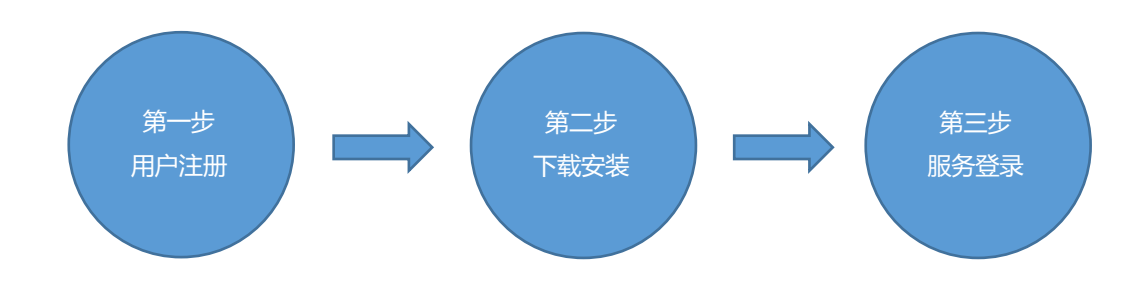

## 2.1 用户注册

哈工大 APP 使用者需拥有哈尔滨工业大学统一身份认证账户,并已完成个人手机号码的绑定。初次使用用户需在移动端进行注册。通过移动浏览器访问"哈工大 APP"官方网站: https://app.hit.edu.cn 或直接扫描下方二维码进入注册页面,点击注册按钮后输入自己的校内统一身份认证账号与口令进入"信息确认"界面。

▲注意:若您已完成注册步骤,可在官方站直接下载哈工大APP 客户端。

▲注意:若您是通过微信进行扫码,则需在微信右上角选择"在浏览器中打开"后再进行 下一步操作。

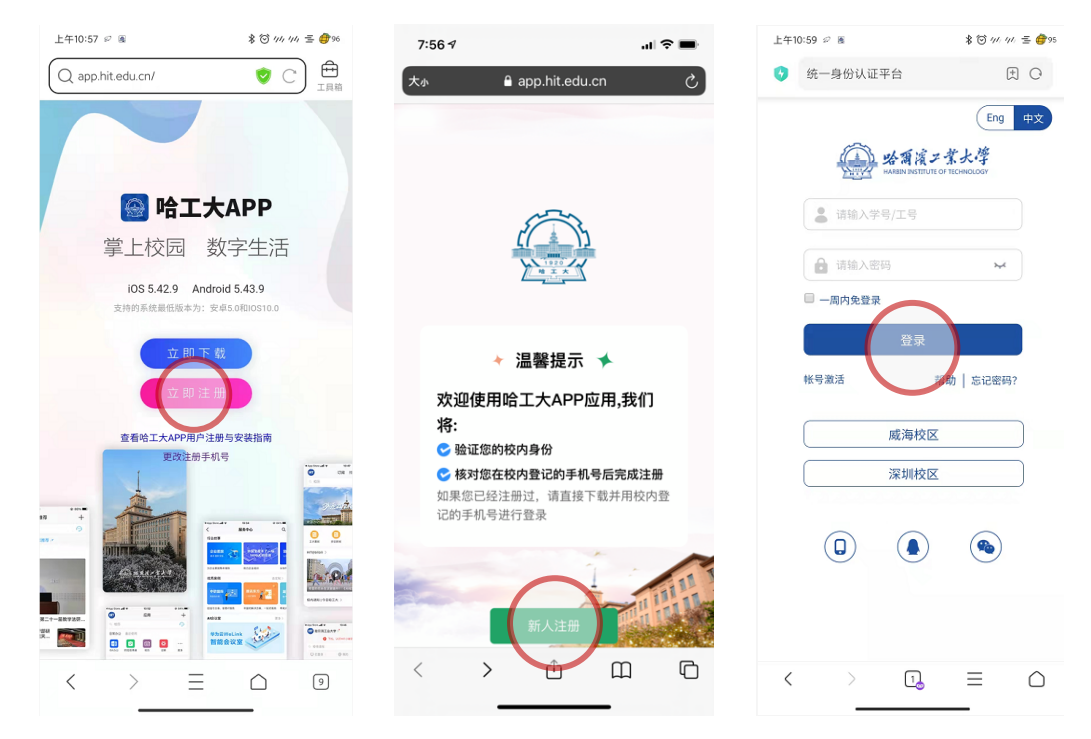

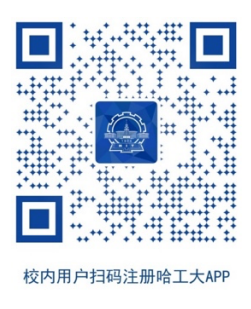

您需要在"信息确认"界面填写您的手机号码,且需要与在统一身份认证系统绑定的 手机号一致。确认相关信息并填入正确的手机号码后点击"开始注册"按钮即可。显示 "注册成功"即表示您的"哈工大 APP"用户已成功生成。

▲ 注意: 若您登录后系统没有经过"信息确认"界面直接跳转至"注册成功"界面,表明 您的信息之前已经进行了初始化,直接进行下一个步骤下载安装客户端即可。

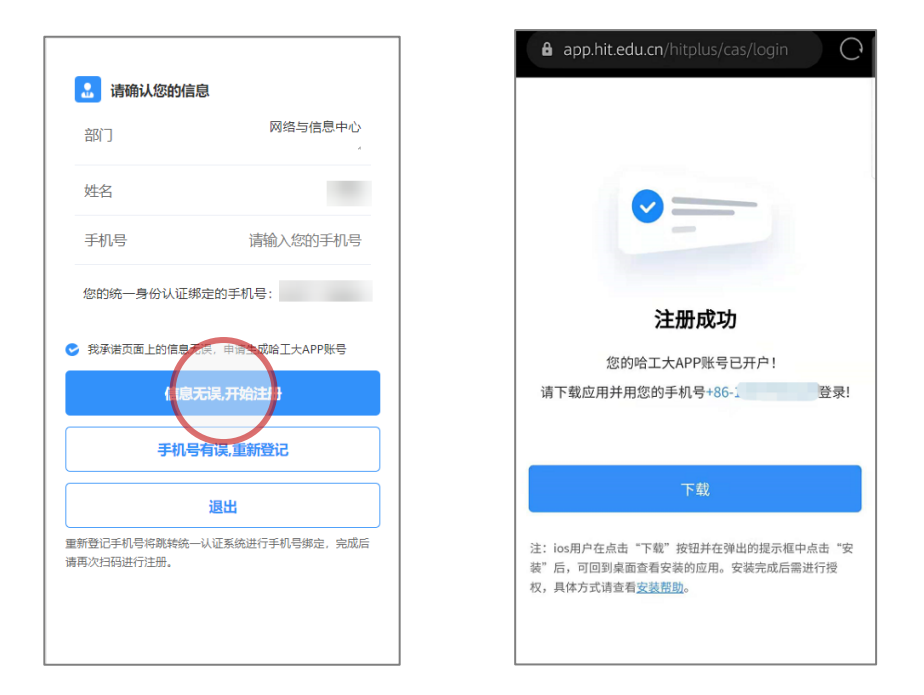

若您当前使用的手机号与统一认证系统不一致,请点击"重新登记"按钮进入统一身份认证系统更改或绑定您的手机信息。在重新绑定手机号后请点击"安全退出"按钮并完 全关闭浏览器,重新扫码进入注册流程。

▲ 注意: 信息确认页的手机号码决定了下一步你能否顺利登录哈工大 APP, 若号码不正确 将无法使用, 因此请务必仔细验证。

▲注意:一个工学号仅可与一个唯一的手机号码进行绑定。若您在绑定手机号时提示手机 号码已经被绑定,请确认是否您的手机号是否已被用于其他校园统一身份认证账号(如升 学前的旧学号等)。可通过在PC 端使用旧账号登录 <u>https://ids.hit.edu.cn/authserver</u>进 *行解绑后再进行重试。若仍有手机绑定问题或您的其他信息(如部门信息)有误,请与管理员联系。* 

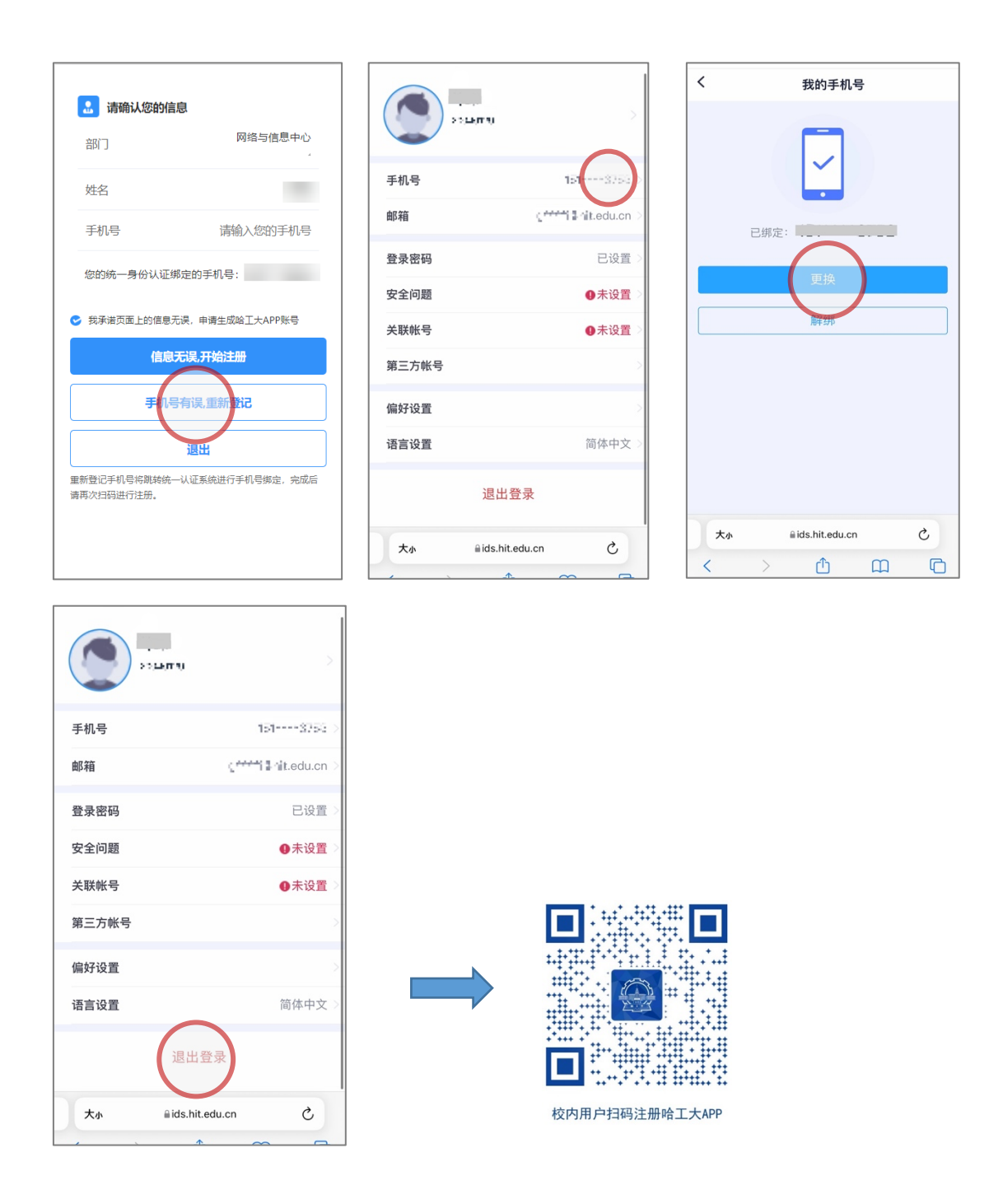

# 2.2 移动客户端下载与安装

哈工大 APP 提供安卓(Android)与 iOS 移动客户端,下载与安装方式安卓与 iOS 系 统有所不同,请根据自己手机的操作系统详细阅读以下说明。

#### 安卓(Android)用户:

在注册成功页面直接点击下载按钮,在新页面内选择"下载 Android 客户端",之后 正常下载安装即可。

▲ 注意: 根据安卓机型不同流程略有差异, 若弹出安装风险提示请选择"允许"按钮。

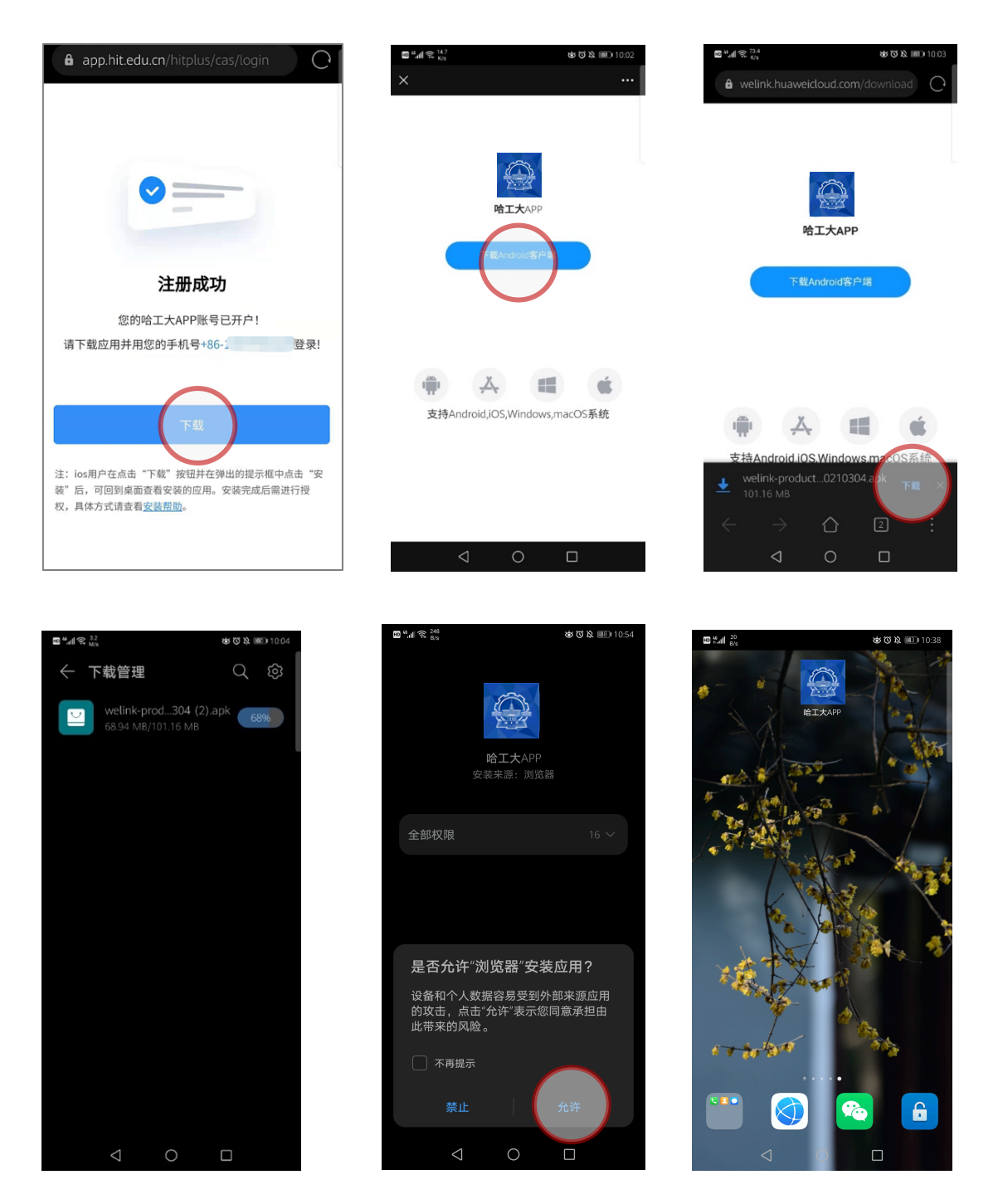

#### iOS用户:

作为校园内部应用, "哈工大 APP" 未上架 App Store。用户需在注册成功页面直接 点击下载按钮,在弹出的对话框内选择"安装",之后立即回到桌面,会发现"哈工大 APP"已经在下载中。

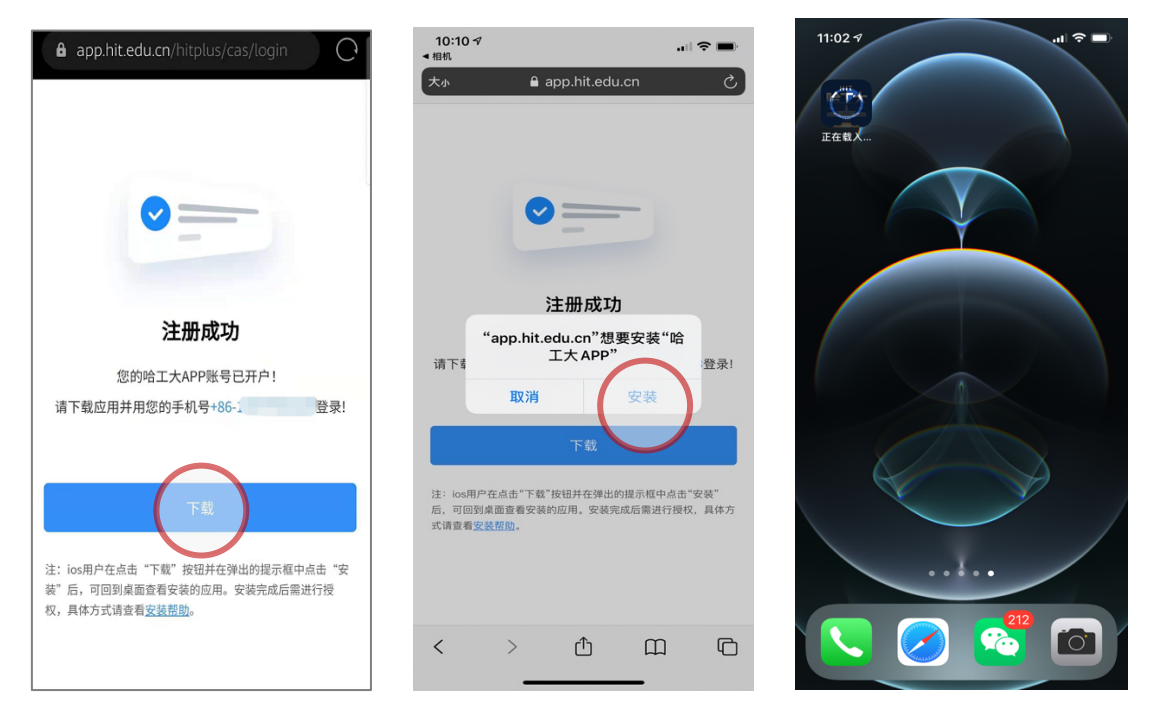

下载完成后点击图标,若弹出"未受信任的企业级开发者"。此时需进入设置-通用-设备管理页面,选择信任"Harbin Institute of Technology"即可。

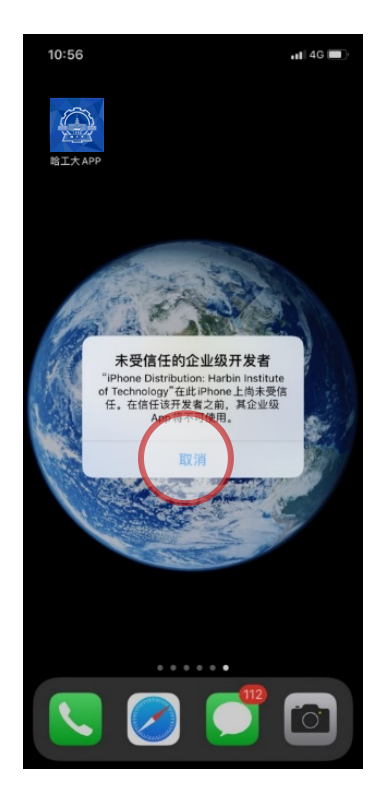

| 10:      | 56      | .11 4G 🔳 |
|----------|---------|----------|
|          | 设置      |          |
| ≁        | 飞行模式    |          |
| <b>?</b> | 无线局域网   | 未连接 >    |
| *        | 蓝牙      | 打开 >     |
| ((†))    | 蜂窝网络    | >        |
| ම        | 个人热点    | 关闭 >     |
| VPN      | VPN     |          |
|          |         |          |
| C        | 通知      | >        |
| ((۱)     | 声音与触感   | >        |
| C        | 勿扰模式    | >        |
| X        | 屏幕使用时间  | >        |
| _        |         |          |
| $\odot$  | 通用      | ● ●      |
| 8        | 控制中心    | >        |
| AA       | 显示与亮度   | >        |
| (1)      | 辅助功能    | >        |
| *        | 墙纸      | >        |
|          | Siri与搜索 | >        |
| 6.0      |         | _        |

| 10:57        | ull 4G                         | Ð |
|--------------|--------------------------------|---|
| く设置          | 通用                             |   |
| Carriay + #X |                                | 1 |
|              |                                |   |
| iPhone储存空间   | 3)                             | > |
| 后台 App 刷新    |                                | > |
|              |                                |   |
| 日期与时间        |                                | > |
| 键盘           |                                | > |
| 字体           |                                | > |
| 语言与地区        |                                | > |
| 词典           |                                | > |
|              |                                |   |
| VPN          | 已连接                            | > |
| 设备管理         | Harbin Institute of Technology | > |
|              |                                |   |
| 法律与监管        |                                | > |
|              |                                |   |
| 还原           |                                | > |
| 关机           |                                |   |
|              |                                |   |
|              |                                |   |

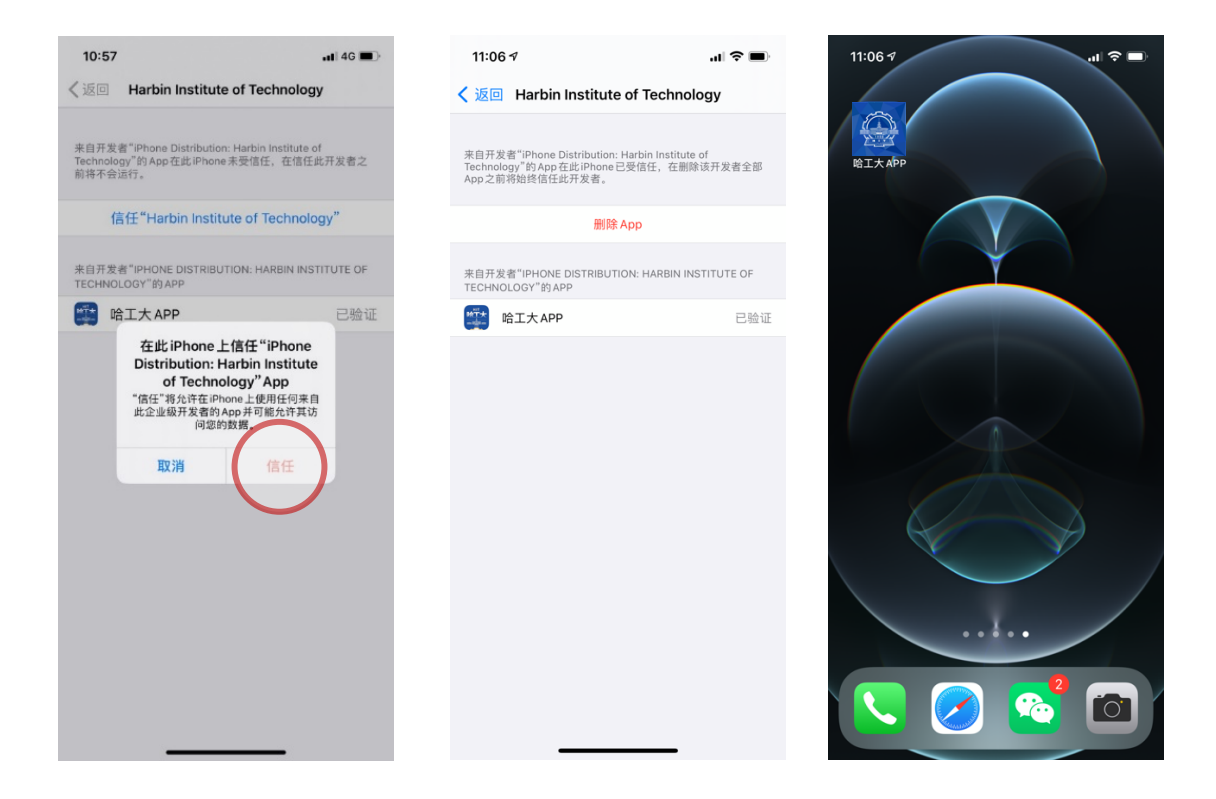

#### 2.3 移动客户端登录

哈工大 APP 移动端安装完成后,点击图标即进入应用。第一次登录需确认服务协议与 隐私声明。之后请使用用户注册步骤确认的手机号码进行验证登录,手机号验证通过后输 入个人统一身份认证账号密码登录即可进入 APP。登录操作仅在第一次进入 APP 时进 行,之后进入 APP 将无需再次认证。

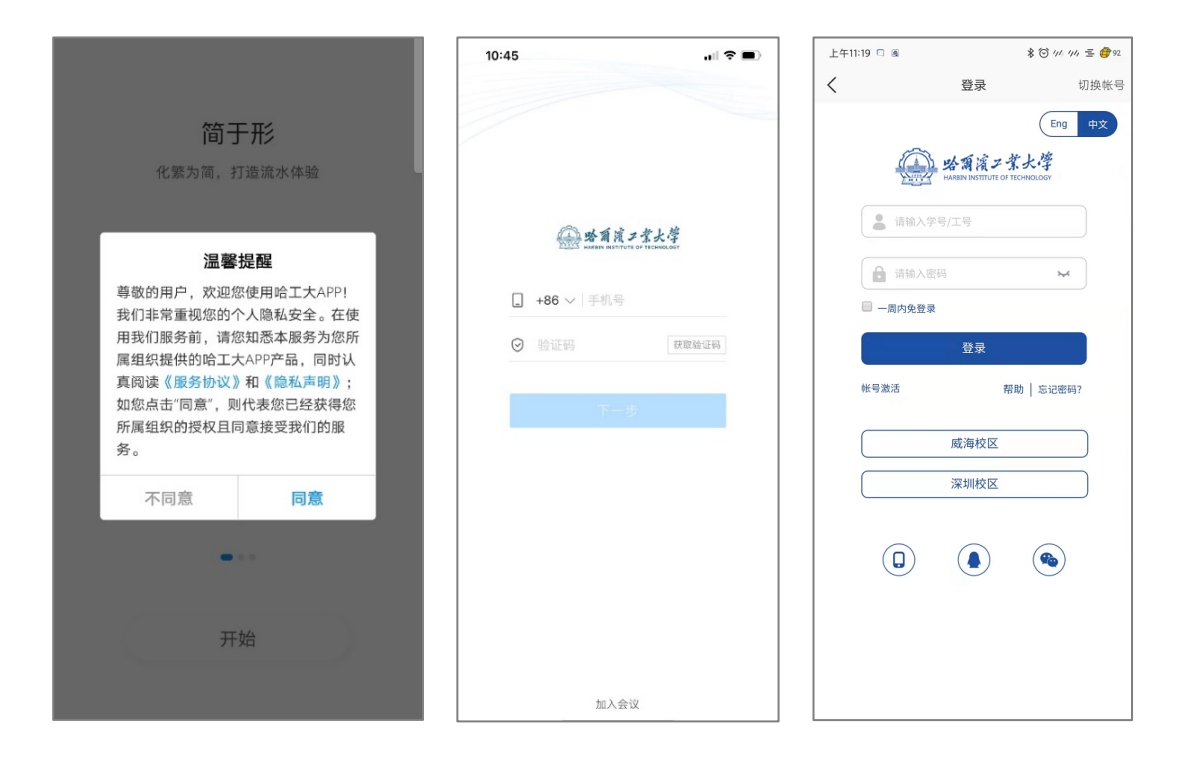

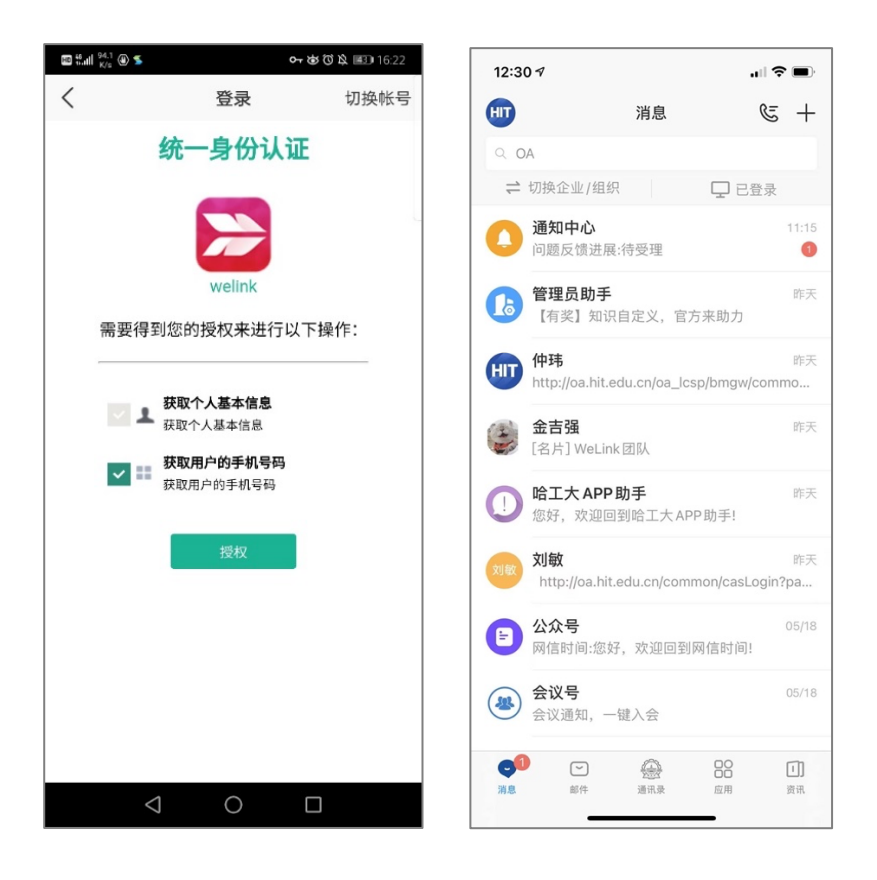

▲ 注意: 手机号作为标识校园用户身份的重要项目,关系到是否能够顺利进入 APP。若您 在使用手机号登录后弹出下列界面,表明你登录的手机号不正确或未完成注册流程,请按 本文提示重新进行用户注册并仔细核对手机号信息。

| © o "ail ≊ail | Ծ ∎⊡ 07:48      |
|---------------|-----------------|
| く返回           |                 |
|               |                 |
| 欢迎使用哈工大       |                 |
|               |                 |
| 我是员工          |                 |
| 企业/组织已开通哈工大,  | 请选此项            |
|               |                 |
| 我是管理员         |                 |
| 创建一家新的企业/组织,  | 请选此项            |
|               |                 |
|               |                 |
|               |                 |
|               |                 |
|               |                 |
|               |                 |
|               |                 |
|               |                 |
|               | $\triangleleft$ |

## 2.4 电脑客户端下载与安装

#### PC (Windows) 用户:

前往"哈工大 APP"官方网站:https://app.hit.edu.cn,进入"桌面版"页面,点击 "WIN 版下载"按钮进行下载(约 130MB),下载完成后直接双击安装包安装即可。

|                                          | <complex-block></complex-block>                                                                                                    |
|------------------------------------------|----------------------------------------------------------------------------------------------------|
| en en en en en en en en en en en en en e | Wokw 7.22       mcoS 7.6.12         With E The With Cost 31.12                                                                                                    |
|                                          | Windows 7.2.2 macOS 7.6.12<br>TERESTIC FOR #31: Windows 7 II macOS 10.12<br>WIN版下的 Comparison Comparison Comparis |
|                                          | ÷                                                                                                    |
| 名称 修改日期 共正                               | 型 大小<br>元昭学 133,960 KB                                                                                                    |
|                                          |                                                                                                    |
|                                          | 20月2年24月2日 ×<br>補品日毎92月3日日<br>「開建中文 ・<br>「開建中文 ・<br>「開建中文 ・                                                                                                    |
|                                          |                                                                                                    |

#### MAC 用户:

前往"哈工大 APP"官方网站:https://app.hit.edu.cn ,进入"桌面版"页面,点击 "MAC 版下载"按钮,之后将跳转至 App Store 应用商店 HUAWEI WeLink 下载界面,点 击下载安装即可。 ▲注意:哈工大APP 在 MAC OS 端应用暂未进行专属定制,需使用 Welink 通用 MAC OS 版本。在 App Store 应用商店下载 MAC 应用需拥有 Apple ID 账户

| 🙆 哈工大APP | 移动版 桌面版 更多功能                                                                       |
|----------|------------------------------------------------------------------------------------|
|          | ● 哈工大APP ■■ 智能 便捷 高效 安全 数字化                                                        |
|          |                                                                                    |
| -        | Windows 7.2.2 macOS 7.6.12<br>支持的系统最低版本分: Windows? IP Find the<br>WIN版下载<br>MAC版下意 |

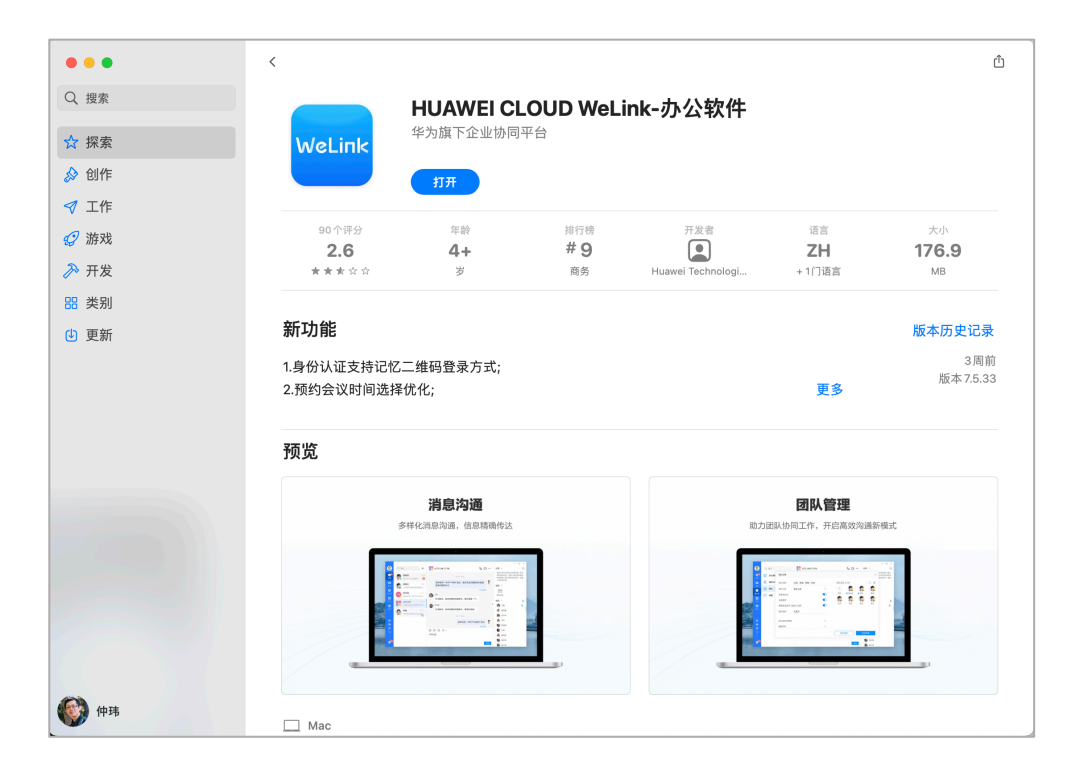

# 2.5 电脑客户端登录

安装完成后点击图标即可进入系统登录页面,第一次登录需确认服务协议与隐私声明。登录电脑客户端有两种方式:

第一种:使用用户注册步骤确认的手机号码进行验证,手机号验证通过后输入个人统 一身份认证账号密码登录即可进入哈工大 APP 电脑端界面。 第二种(推荐使用):采用已经登录过的移动客户端进行扫码,即可以移动端的身份 直接登录进入哈工大 APP 电脑端界面。

▲ 注意:登录完成后客户端驻留系统期间将保持用户身份,若彻底关闭应用或重启计算机 后重新打开应用将重新进行登录验证操作

|     |                                                                                                    |                  | - ×                  |
|-----|----------------------------------------------------------------------------------------------------|------------------|----------------------|
|     |                                                                                                    | く 返回             |                      |
|     |                                                                                                    | 手机验证             | Ē                    |
| 安全  | 息安全                                                                                                    | ☐ +86 ∨   手机号    |                      |
|     |                                                                                                    | ⓒ 验证码            | 获取验证码                |
|     |                                                                                                    | 下一步<br>邮箱验证      |                      |
| ••• |                                                                                                    | <u>〕</u> 哈尔滨工业大学 | <b>⊘</b> ~ <b>Q⊡</b> |
|     | メタギメンギンギ 統一身份认正<br>ビエス本部 単単位区 深刻位区<br>- 第内免疫液<br>・第次第 単一位 を記録的2<br>・第内免疫液<br>・第二 一般内疫液液<br>・第二 一般内疫液液<br>・1000000000000000000000000000000000 |                  |                      |
|     |                                                                                                    |                  |                      |

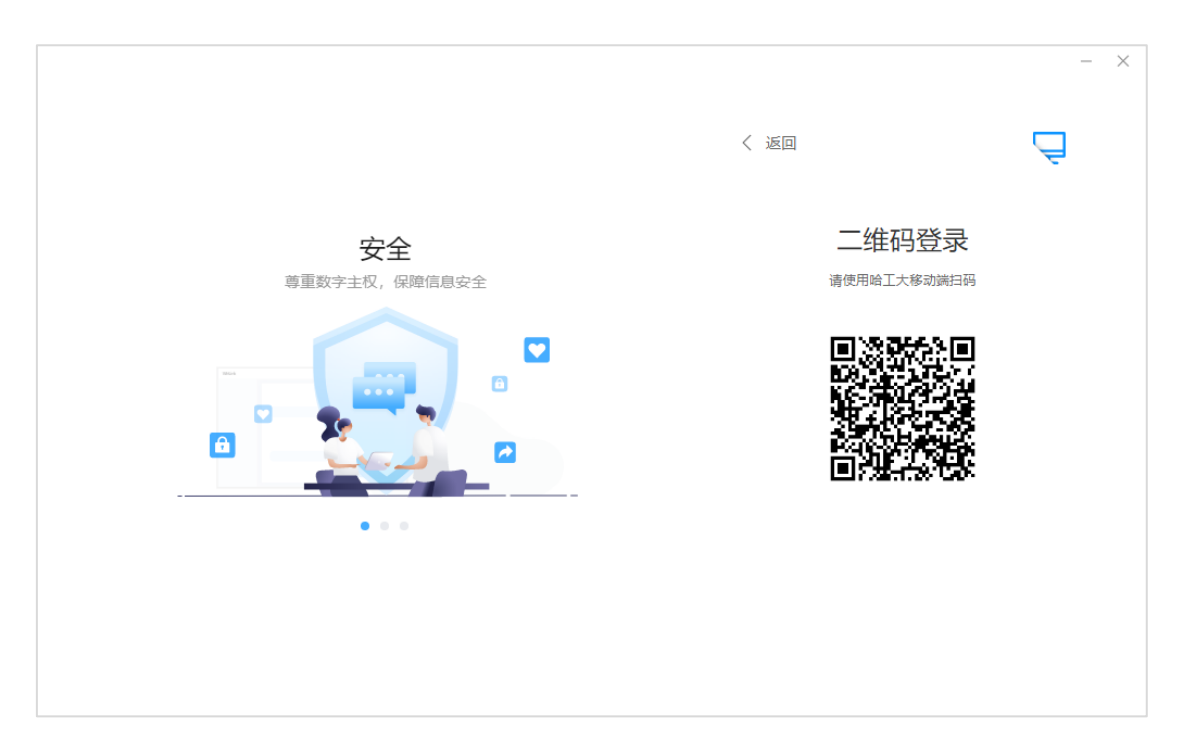

| -                            | $\Box \times$ |
|------------------------------|---------------|
| 统一身份认证平台                     |               |
|                              |               |
|                              |               |
| 哈工大APP-OAuth                 |               |
| 需要得到您的授权来进行以下操作:             |               |
| ☑ ▲ 获取个人基本信息<br>获取个人基本信息     |               |
| ✓ III 获取用户的手机号码<br>获取用户的手机号码 |               |
| 授权                           |               |
|                              |               |
|                              |               |
|                              |               |
|                              |               |

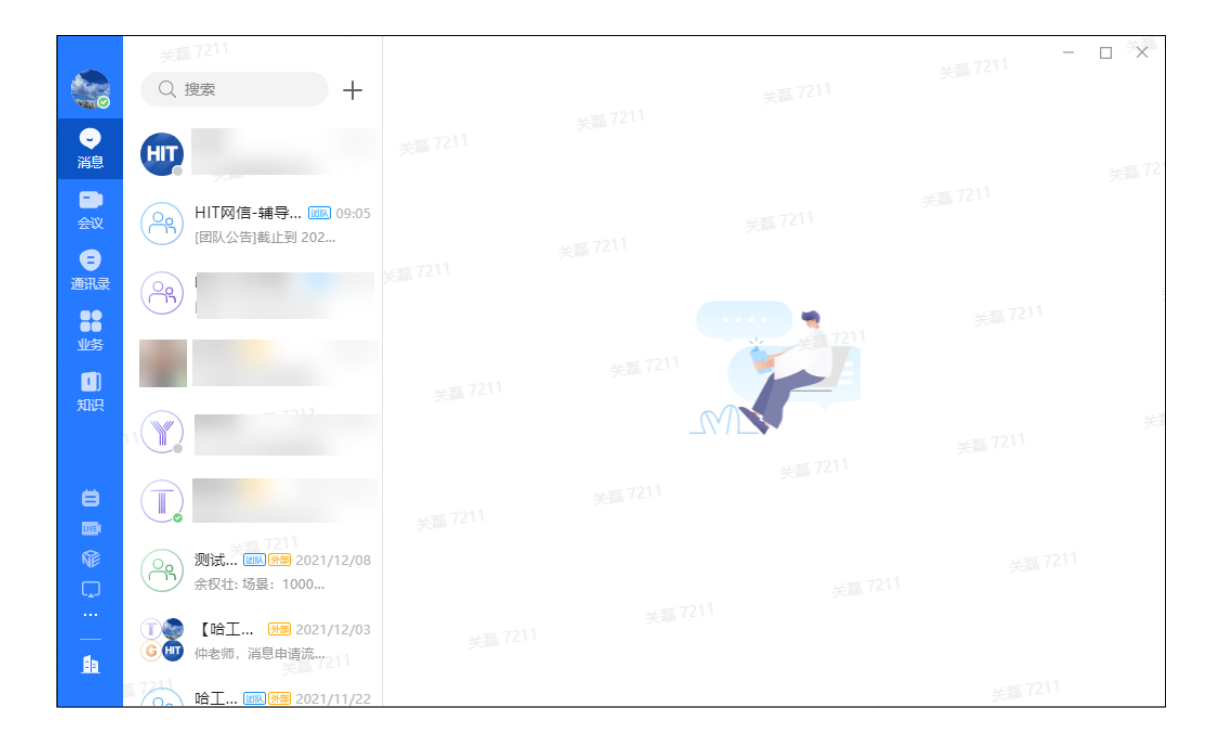